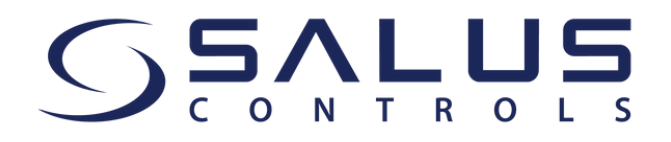

Kære kunde,

Fra den 15. maj vil vores SALUS Smart Home-app blive erstattet af **SALUS Premium Lite-appen**. Sørg venligst for, at du har den nyeste app-version!

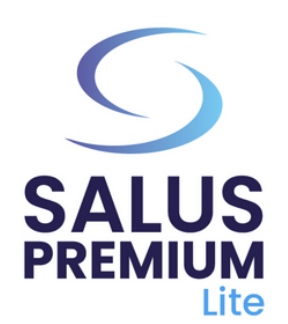

Installer SALUS Premium Lite-appen ved at klikke på det link, der passer til din enhedstype fra mulighederne nedenfor:

- Android: <u>https://play.google.com/store/apps/details?</u> id=com.salus.eu.smarthome
- **iOS:** <u>https://apps.apple.com/us/app/salus-premium-</u> <u>lite/id1614793141</u>
- WEB: https://eu.premium.salusconnect.io/

Hvis du bruger appen for første gang og ønsker at skifte sproget fra engelsk til dansk (eller et andet sprog), skal du gå til "**Log ind**" og følge trinnene for at oprette din konto, herunder valg af dit foretrukne sprog.

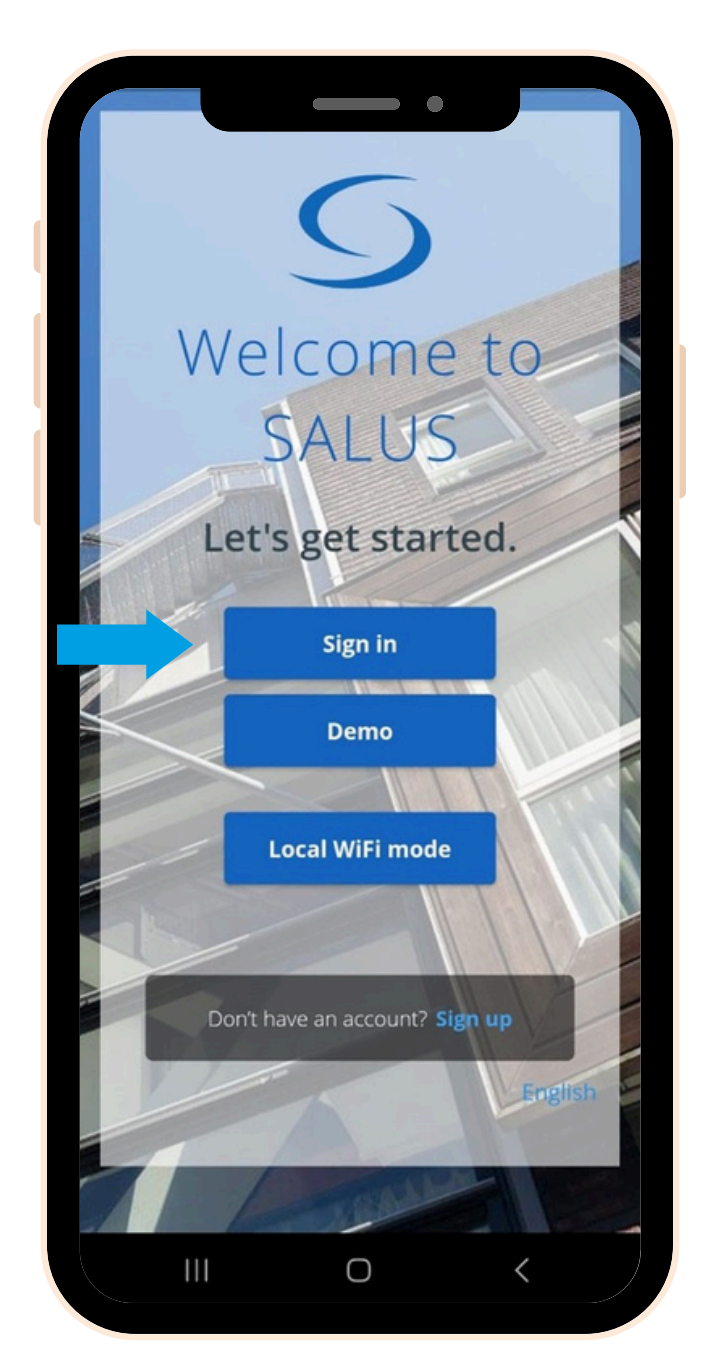

2

3

4

5

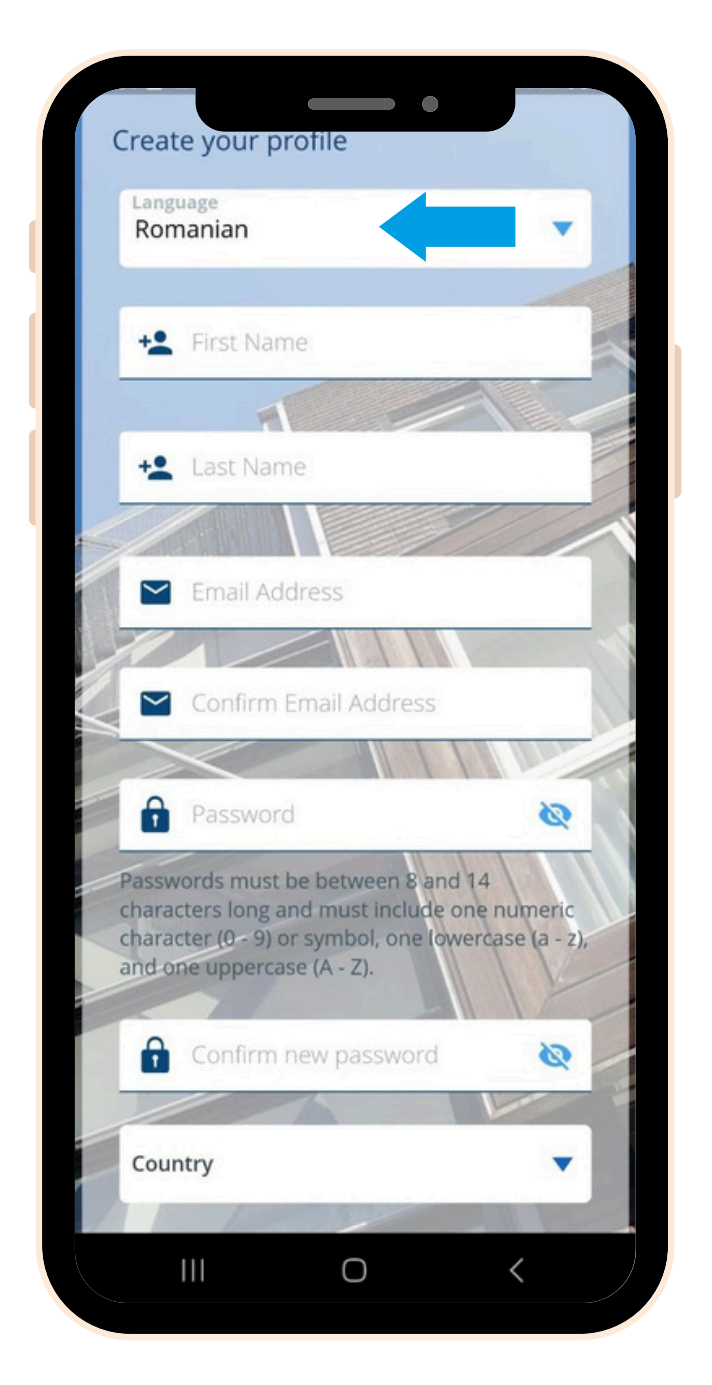

Dernæst skal du starte softwareopdateringen for gatewayen. **Følg disse trin for at fuldføre opdateringen:** 

- Tænd for din gateway og forbind den til dit internetkabel. Vent, indtil gatewayens farve bliver grøn (eller blå). Sørg for, at din mobile enhed er tilsluttet det samme lokale netværk (din gateway og din mobil skal have samme IP-adresse).
  - Vælg "**Lokal WiFi-tilstand**". En scanning efter gateways vil automatisk starte.

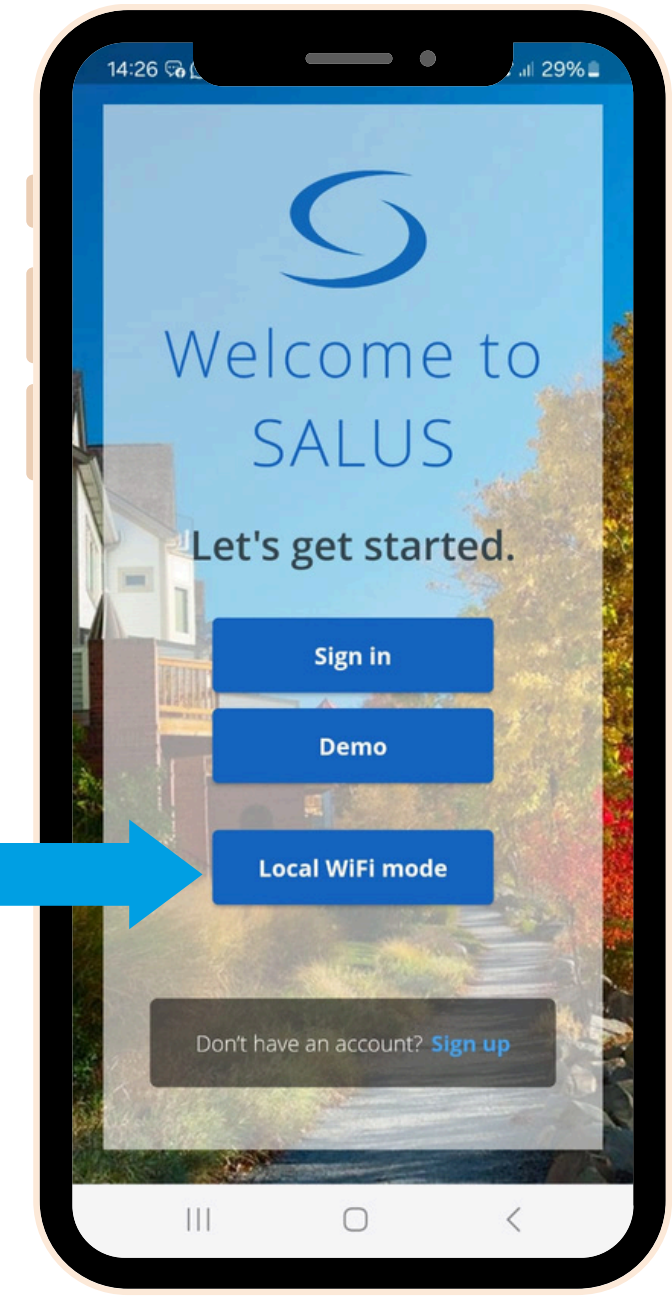

Vælg din gateway (hvis der er flere, identificér dem ved LAN-nummeret på bagsideetiketten). Klik på "**kamera**"-ikonet.

| 09:42               | ୁଇ ିଲ୍ୟିଲା 67%∎ | 09:42 🖻 😰 🗟 🖓 📽 💷 67% 🖿 |
|---------------------|-----------------|-------------------------|
| Back 5 🗟            |                 | 00:1e:5e:07:90:c7       |
| Local Gateways      |                 |                         |
| © 00:1E:5E:07:90:C7 |                 | EUID                    |
| 192.168.27.100      |                 | Close Save              |
| 2                   | Add a gateway 🛨 | Add a gateway 🛨         |

Scan QR-koden på din gateways etiket. Når det er gjort, vil EUID-feltet automatisk blive udfyldt. Klik på "**Gem**".

| CE ERE @ 100 A                                                                                                    | 00:1e:5e:07:90:c7 |     |
|----------------------------------------------------------------------------------------------------|-------------------|-----|
|                                                                                                    | 001e5e0902ac5b86  | ٥   |
| The second second | Close             | ave |

Når du er nået til dette trin, skal du klikke på det lille "**tandhjul**"-symbol og scanne dit system.

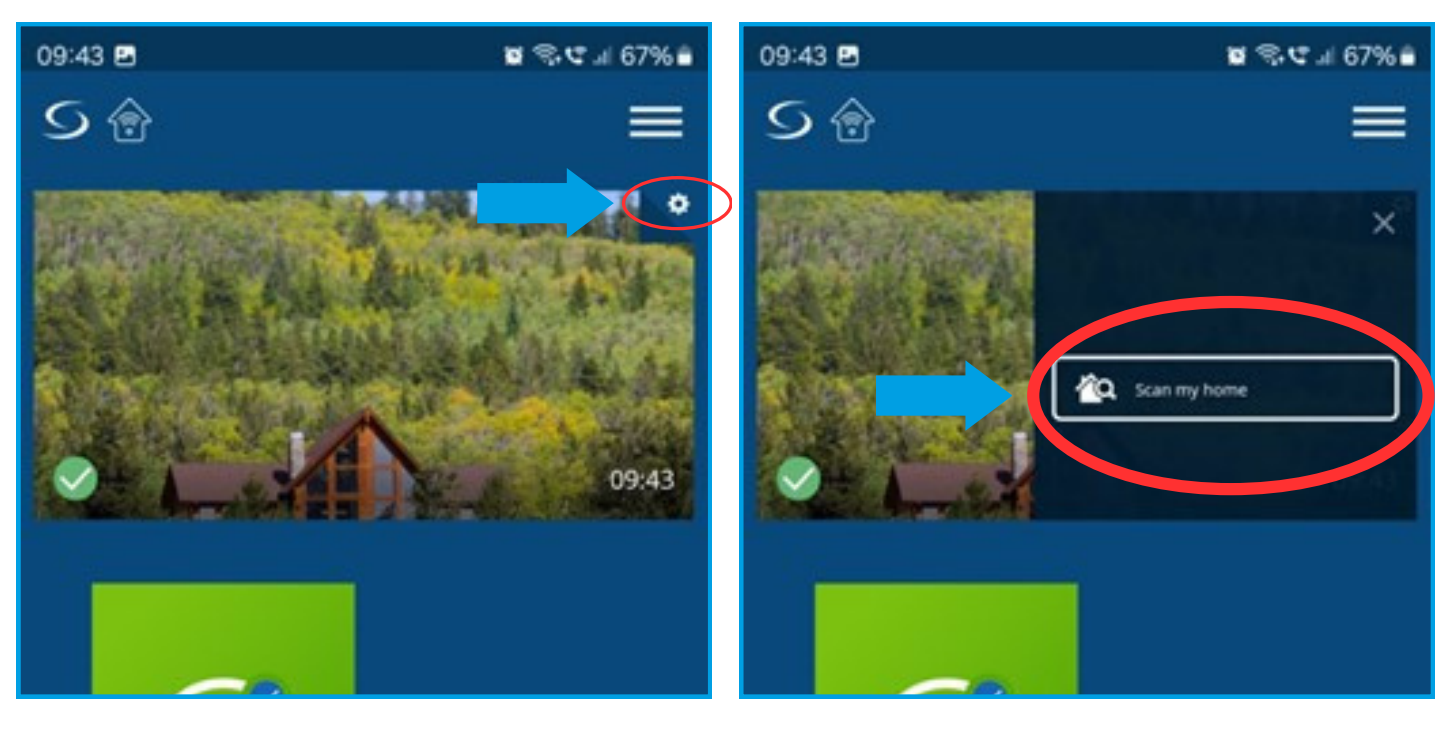

6

Når scanningen er fuldført, skal du klikke på det grønne "**Cloud**"-ikon (OTA) for at starte de obligatoriske softwareopdateringer til gatewayen. Derudover kan du klikke på det blå "**Cloud**"-ikon for at hente den opdaterede softwareversion.

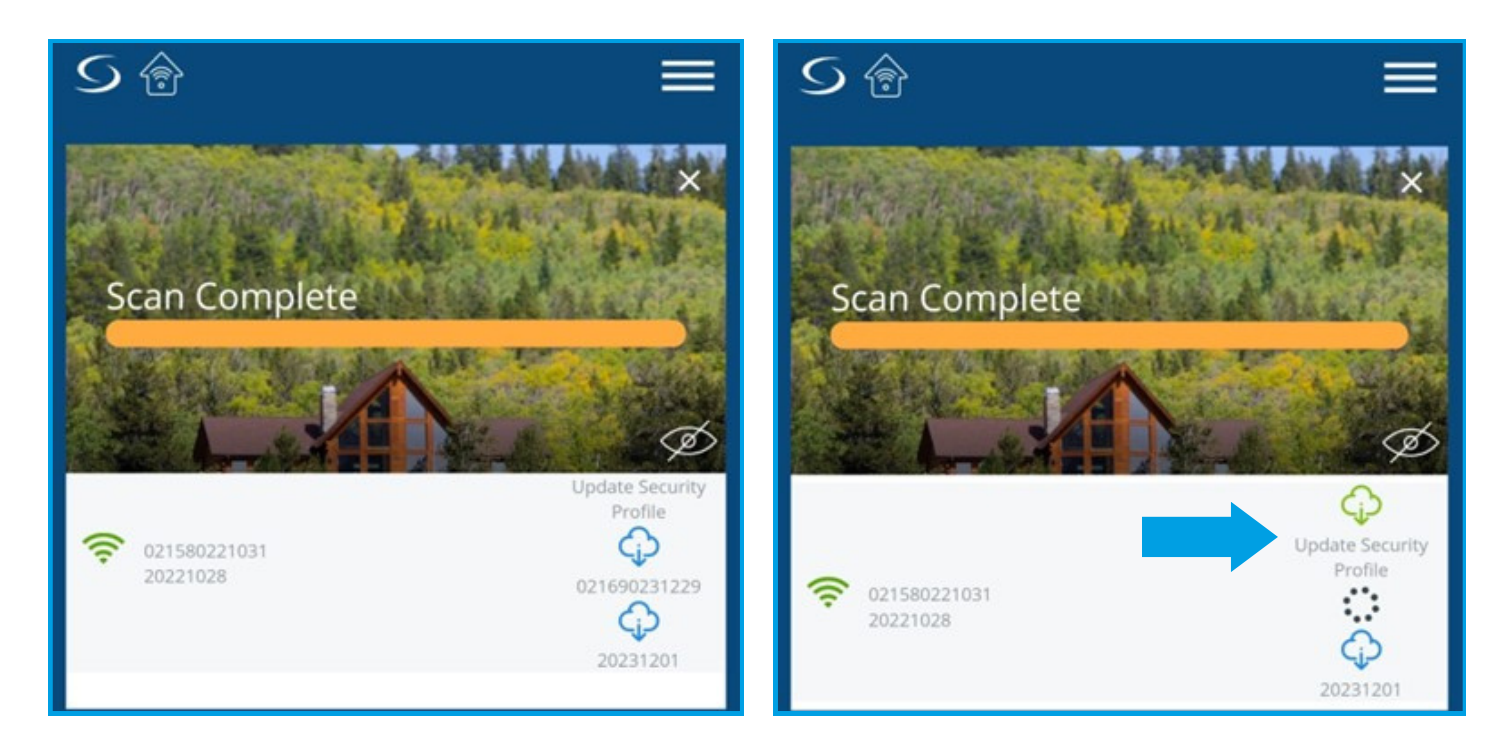

7

Vent et par minutter, indtil opdateringen er fuldført. Derefter skal du scanne dit system igen. Du skal muligvis gennemføre endnu en opdatering. opdatering. Under opdateringerne vil din gateway skifte til rød (under genstart), derefter grøn og til sidst blå. Du vil se beskeden "Success your security profile has been updated".

09:44 🖬

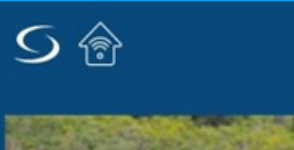

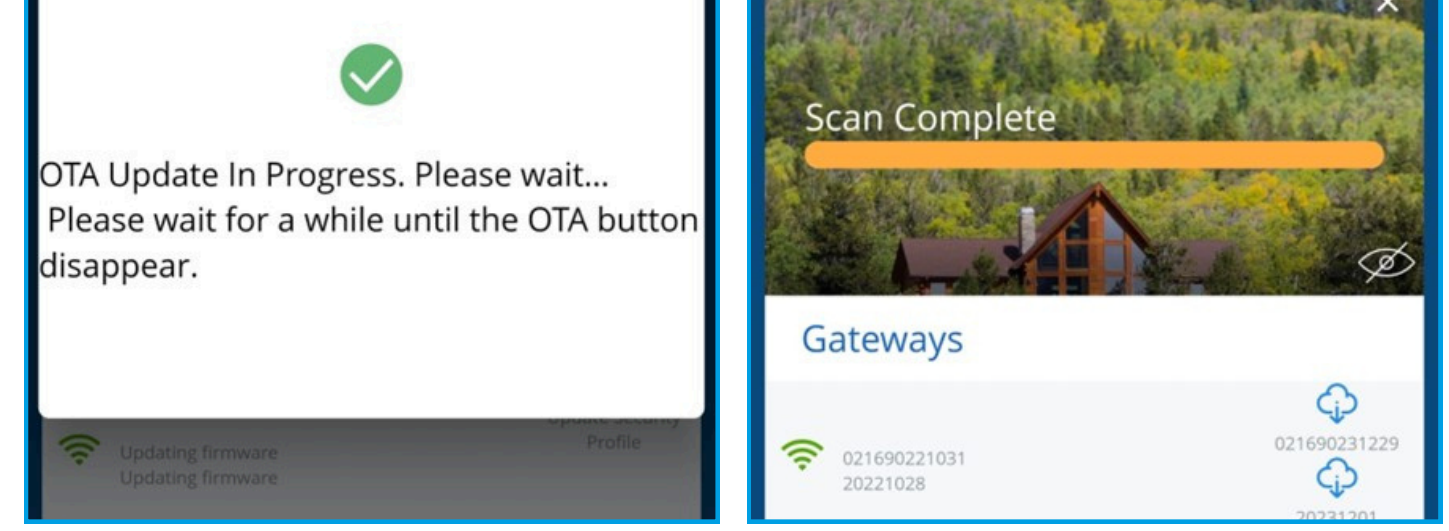

8

9

Når den sidste opdatering er fuldført, vil "**sky**"symbolet ikke længere vises. Klik venligst på **menuikonet** og log ud.

| 9:53 🖸 📫 🗟 • 🙀 🗟 📽 💷 66% 🛢 | Scan      |           | <b>@</b> |
|----------------------------|-----------|-----------|----------|
| 5 👌 🗾 🚍                    |           | Home      |          |
| Thu train I Atte           | Gatev     | Equipment | >        |
| Scan Complete              | (C) 02160 | Settings  | >        |
|                            | 2023      | My Status |          |
| Gateways                   |           | Help      | >        |
| Gateways                   |           | Legal     | >        |
| © 021690231229<br>20231201 |           | Logout    |          |

Opret en ny konto og **log ind**. Fortsæt opsætningsproceduren for enhederne som vist i gatewayens brugermanual.

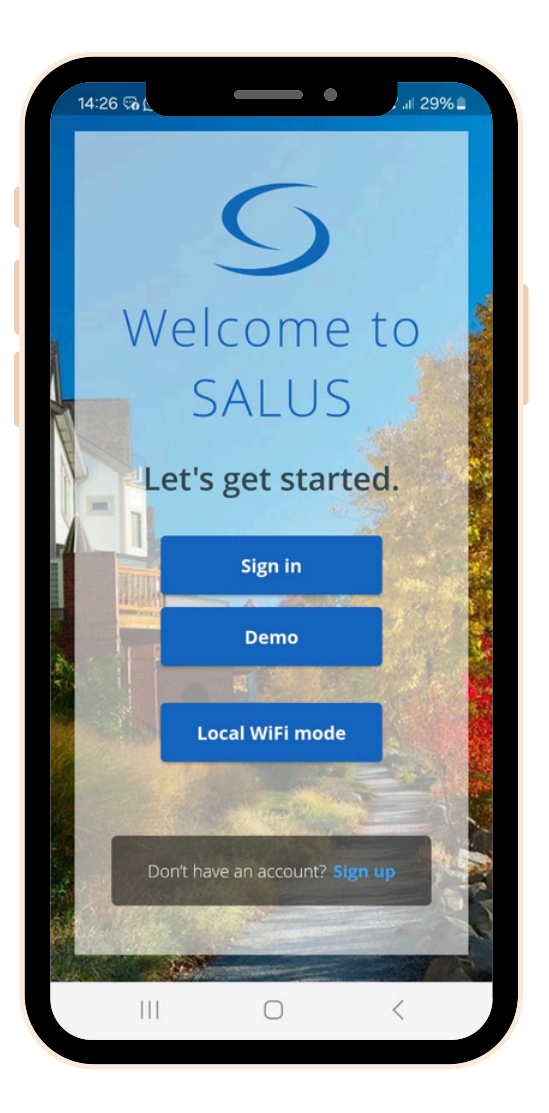

Hvis du har brug for hjælp på noget tidspunkt, skal du ikke tøve med at kontakte vores supportteam: <u>support@salus-controls.dk</u>